## **Checking the Scopus profile**

# How do I find and check my author profile?

To check your author profile visit the <u>Scopus</u> website. Choose the 'Author' tab from the search menu and enter your name. It is worth searching for your last name in both fields (last name, first name).

## Start exploring

| Documents Authors Researcher Discovery     | Organizations    | Search tips ③ |
|--------------------------------------------|------------------|---------------|
| Search authors using:  Author name ORCID K | Keyword New      |               |
| Enter last name *                          | Enter first name |               |
| + Add affiliation                          |                  | Search Q      |

## Is your profile correct or incorrect?

#### If your profile is correct:

Great! You can take a look at who cite your publications, view your H-index, analyse your author output (according to documents by source and type, by subject, co-authors and citations).

It is worth linking your Scopus Author Profile to your ORCID.

### If your profile is incorrect:

If you have more author profiles, or there are publications in your profile that don't belong to you, you can ask Scopus to correct them.

To do it use the <u>Request author detail corrections</u> link or the <u>Scopus Author Feedback</u> <u>Wizard.</u> Corrections are usually done within 2-4 weeks.